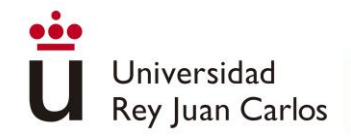

Escuela Internacional de Doctorado

# MANUAL DE UTILIZACIÓN DE LA APLICACIÓN RAPI

Escuela Internacional de Doctorado

# Índice

| 1. | Ac  | cceso a RAPI                                          | . 2 |
|----|-----|-------------------------------------------------------|-----|
| 2. | Da  | itos personales.                                      | . 3 |
| 3. | Ac  | tividades formativas.                                 | . 4 |
| 3  | .1. | Documentación de actividad para entregar al tribunal. | . 8 |
| 3  | .2. | NO APTO                                               | . 9 |
| 4. | Pla | an de investigación                                   | . 9 |
| 4  | .1. | Plan de investigación a partir del segundo curso.     | 11  |
| 4  | .2. | NO APTO                                               | 11  |
| 5. | Ev  | aluación                                              | 12  |
| 6. | Te  | sis                                                   | 12  |

#### 1. Acceso a RAPI

Para acceder a RAPI, tenemos que entrar en la página web de la Escuela Internacional de Doctorado, en el apartado Trámites y documentación > Acceso a la aplicación RAPI"

https://www.urjc.es/universidad/facultades/escuela-internacional-de-doctorado/322tramites-y-documentacion

| ÷ | $\rightarrow$   | G        | Universidad Rey Juan Carlos [ES]                                            | https://www.urjc.es/universidad/facultades/escuela-internacional-de-doctorado/322-tramites-y-documentacion   | : |
|---|-----------------|----------|-----------------------------------------------------------------------------|----------------------------------------------------------------------------------------------------|---|
|   | •               |          | -                                                                           | INICIO EMPRESAS E INSTITUCIONES ALUMNI SALA DE PRENSA 🔒 INTRANET 🛛 BUSCAR 🔍 🔍                                | 1 |
|   | ü               | <br>     | Jniversidad<br>Rey Juan Carlos                                              | UNIVERSIDAD ESTUDIOS ESTUDIAR EN LA URIC INVESTIGACIÓN INTERNACIONAL ACTUALIDAD                              | l |
|   |                 |          | TTTT                                                                        |                                                                                                    |   |
|   | <b>Q</b><br>Ori | l<br>gar | nicio / Universidad / Facultades y l<br>ización de los programas de doctora | Escuelas / Escuela Internacional de Doctorado /<br>do                                                        |   |
|   |                 |          |                                                                             | Tamaño de letra 😋 🝳   Imprimir                                                                               |   |
|   |                 |          | ESCUELA INTERNACIONAL DE DOCTORADO<br>Presentación                          | TRÁMITES Y DOCUMENTACIÓN                                                                                     |   |
|   |                 |          | PROGRAMAS DE DOCTORADO                                                      | 🕹 Formulario plan de investigación                                                                           |   |
|   |                 |          | Programas de Doctorado                                                      | 🛓 Formulario para tesis doctorales con información sobre datos personales                                    |   |
|   |                 |          | ORGANIZACIÓN DE LOS PROGRAMAS                                               | 🛓 Formulario informe del Director y Tutor                                                                    |   |
|   |                 |          | Compromiso documental<br>Plan de investigación                              | ▲ Formulario de depósito de tesis                                                                            |   |
|   |                 |          | Documento de actividades                                                    | Le Formulario del informe del director de tesis para la autorización de la defensa de la tesis doctoral      |   |
|   |                 |          | Trámites y documentación<br>Seguimiento                                     | ▲ Formulario de propuesta de miembros del Tribunal de Tesis Doctoral                                         |   |
|   |                 |          | Tesis doctoral                                                              | Le Formulario de solicitud de Solicitud de la Mención Internacional del Título de Doctor                     |   |
|   |                 | С        | alendario de actividades formativas                                         | Le Formulario de informe de experto de centro extranjero para Mención Internacional                          |   |
|   | C               | alei     | ndario académico, curso 2017/2018                                           | La Manual de ayuda del doctorando para la aplicación RAPI                                                    |   |
|   |                 |          | DOCTORANDOS                                                                 | Amual de avuda del director/tutor para la aplicación RAPI                                                    |   |
|   |                 |          | Acceso, admisión y matricula<br>Duración de los estudios                    | ▲ Información adicional sobre la ablicación RAPI                                                             |   |
|   |                 |          | TESIS EN 3 MINU DS                                                          | 🕼 Acceso a la aplicación RAPI                                                                                |   |
|   |                 |          | Informacion                                                                 | Acceso a la aplicación de firma del compromiso documental para doctorandos                                   |   |
|   |                 |          |                                                                             | Acceso a la aplicación de firma del compromiso documental para directores y tutores                          |   |
|   |                 |          |                                                                             | Contacto para incidencias sobre la anticación RAPI: escueladoctorado anticaciones/Juric es tel : 914894579   |   |
|   |                 |          |                                                                             | ออกและเอ para แก่เงอกเอเลร รอยาอาส สุมเปลยายา ( 1. อระบอเลของเขาสมอ.สุมเปลยายาอรูญมา)อ.อร, เอ อาาอิอิชีวิโฮิ |   |

Para acceder a la aplicación deberemos de introducir nuestro Usuario y Contraseña.

https://sso.urjc.es/sso/pages/loginurjc.jsp

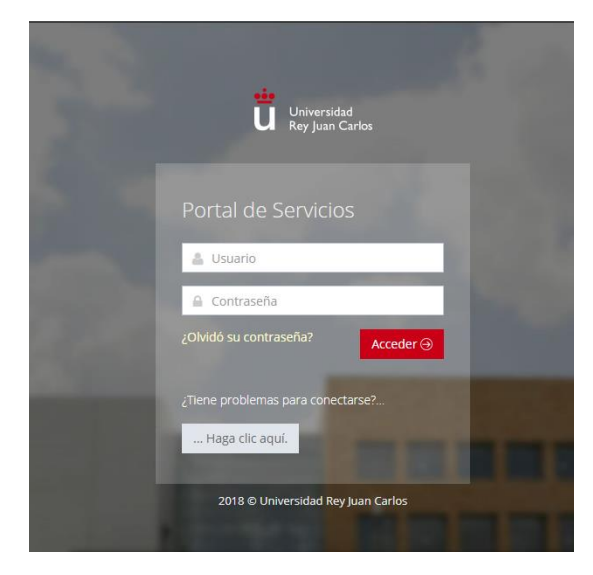

#### 2. Datos personales.

Después, de introducir nuestro usuario y contraseña, aparecerá la siguiente pantalla.

| $ \in   ightarrow  {f C}  \left[   m{f 0}   {\it Universidad}  {\it Rey Juan Carlos}  {\it [ES]}    ightarrow  {\it https://ges}   {\it for the the test of the test of the test of test of$ | ion.urjc.es/RAPI/faces/adf.task-flow?adf.tfDoc=%2FWEB-I                                                           | NF%2FtaskFlows%2Ftask-flow-alumno.xml&adf.tfld        | l=task-flow-alumno 😭 :                            |
|----------------------------------------------------------------------------------------------------|----------------------------------------------------------------------------------------------------|-------------------------------------------------------|---------------------------------------------------|
| Universidad REGISTRO DE ACTIVIDADES Y PL/                                                                                                    | N DE INVESTIGACIÓN                                                                                                | Cambiar Idioma 🚱 – ¿Necesitas ayuda?                  | \$                                                |
| INICIO 🛕 ACTIVIDADES 🛕                                                                                                    | PLAN INVESTIGACIÓN EVALUACIÓN                                                                                     | TESIS                                                 |                                                   |
| Nombre y apellidos<br>xxx@alumnos.urjc.es<br>Dedicación actual: A Tiempo Complete<br>Fecha limite del deposito de tesis: 19/1<br>Ver más                                                                                                    | Programa:<br>D011 - PROGRAMA DE DOCTORADO<br>CULTURA RO 99/2011<br>Inicio de estudios: 2017-18   A Tiem<br>0/2020 | ) EN HUMANIDADES: LENGUAJE Y<br>po Completo           |                                                   |
| Avisos / Notificaciones<br>No tienes notificaciones.                                                                                                    |                                                                                                    |                                                       |                                                   |
| Oficina de Cooperación Universitaria                                                                                                    | Registro de l                                                                                                    | Actividades y Plan de Investigación (V. 17.0.0.0)   🔍 | <ul> <li>Todos los derechos reservados</li> </ul> |

En este apartado puede consultar los siguientes datos personales:

- Dirección de correo corporativo.
- Dedicación actual en su programa de Doctorado (A tiempo parcial o a tiempo completo).
- Fecha límite de depósito de tesis.
- Programa en el que está matriculado.
- Curso académico en el que inició su doctorado.

En el apartado "Ver más", puede consultar la siguiente información:

- Fecha de la última matrícula
- Pago de la última matrícula
- Fecha de la primera matrícula
- Tutor.
- Directores
- Coordinador del programa de Doctorado.

## 3. Actividades formativas.

En el apartado de actividades, podrá incluir los datos justificativos a estas. Los doctorandos incluirán todas las actividades formativas realizadas desde el 1/09/2016 hasta el 30/06/2017 Para ello, deberá darle al botón de "Crear", señalado en la imagen:

Se desplegará una ventana, donde debe de completar los diferentes campos (Año académico, tipo de actividad, modalidad y descripción)

| niversidad REG<br>ty Juan Carlos                                                         | ISTRO DE ACTIVIDADES                                                  | Y PLAN DE INVESTIGACIÓN |                    |             | necessar abreas  |                  |
|------------------------------------------------------------------------------------------|-----------------------------------------------------------------------|-------------------------|--------------------|-------------|------------------|------------------|
| INCO                                                                                     | ACTIVIDADES                                                           | A PLAN INVESTIGACIÓN    | EVALUACIÓN         | 71515       |                  |                  |
| ctividades                                                                               | S                                                                     |                         |                    |             |                  |                  |
| académico 2017-                                                                          | 18 ¥                                                                  |                         |                    |             | 🛃 Exportar a Exc | el 💼 Generar PDF |
| rear                                                                                     |                                                                       |                         |                    |             |                  |                  |
| 2017-18                                                                                  |                                                                       |                         |                    |             |                  |                  |
| actividad fo                                                                             | ormativa                                                              | Û                       |                    |             |                  |                  |
| Tipo: ACTIVIDA<br>Fecha de creaci<br>Estado actualiza<br>(09/02/2018)<br>Mostrar detalle | ADES FORMATIVAS TRANSVE<br>den: 09/02/2018<br>ado por:<br>e actividad | RSALES                  |                    |             |                  |                  |
|                                                                                          |                                                                       |                         | Estado: Registrado | <b>~0</b> 🔺 |                  |                  |
|                                                                                          |                                                                       | Obs                     | ervación:          |             |                  |                  |
|                                                                                          |                                                                       |                         |                    |             | Cancelar         | Guardar          |

| ctividades                                                                                                    |                          |                                                                                 |                                              |        |                    |                  |                 |              |
|----------------------------------------------------------------------------------------------------|--------------------------|---------------------------------------------------------------------------------|----------------------------------------------|--------|--------------------|------------------|-----------------|--------------|
| o académico 2017-18                                                                                                    | ~                        |                                                                                 |                                              |        |                    | <u></u> E        | xportar a Excel | 🚔 Generar PD |
| 2017-18<br>actividad formativa<br>Tipo: ACTIVIDADES FORM<br>Fecha de creación: 09/02/<br>Estado actualizado por: Ma<br>(09/02/2018)<br>Mostrar detalle actividad | Crear activida           | ad<br>Año académico Se<br>oo de actividad Se<br>• Modalidad Se<br>• Descripción | lecciona uno<br>lecciona una<br>lecciona una |        | ♥<br>♥<br>Cancelar | Datos de detalle |                 | -            |
| JORNADA DE INTRO<br>DE DOCTORORADO I<br>HUMANIDADES                                                                                                    | DUCCIÓN AL<br>DE ARTES Y | PROGRAMA                                                                        | Observ                                       | ación: |                    |                  | Cancelar        | Guardar      |

En lo referente al año académico debe de señalar el año académico actual. Respecto, al tipo de actividad, le aparecerán diferentes tipos de actividad, que son las siguientes:

- Actividades transversales, son todas aquellas que contribuyen a la formación del doctorando y están orientadas a cualquier programa de doctorado (e. j., cursos de habilidades personales, comunicación científica, redacción científica, ética en la investigación, búsqueda científica de la información, etc.).
- Actividades específicas incluyen a todas las actividades organizadas dentro del programa de doctorado que contribuyen a la formación en materias o metodologías directa o indirectamente relacionadas con la tesis doctoral (entre otras se encuentran aquí las jornadas de introducción al programa de doctorado y las jornadas de seguimiento del avance de tesis).
- Las **publicaciones científicas y comunicaciones a congresos** recogen las realizadas con relación a la tesis doctoral.
- La categoría **movilidad**, **estancias** hace referencia a las estancias y visitas de investigación en otros centros, para lo que deberá de subir el certificado correspondiente.
- Finalmente, la categoría **otras actividades** incluye cualquier otra actividad que no tenga cabida en las categorías anteriores (e. j., asistencia a congresos, etc.).

| Universidad REGISTRO                                                                         | DE ACTIVIDADES Y | PLAN DE INVESTIGACIÓN                                             | Ca                                               | mbiar idioma 🕜 | ¿Necesitas ayuda? | ±                |
|----------------------------------------------------------------------------------------------|------------------|-------------------------------------------------------------------|--------------------------------------------------|----------------|-------------------|------------------|
| INICIO                                                                                       | ▲ ACTIVIDADES    | A PLAN INVESTIGACIÓN                                              | EVALUACIÓN                                       | TESIS          |                   |                  |
| Actividades                                                                                  |                  |                                                                   |                                                  |                |                   |                  |
| Año académico 2017-18                                                                        | ¥                |                                                                   |                                                  |                | Z Exportar a Exce | el 🔹 Generar PDF |
| Crear                                                                                        | Crear activid    | lad                                                               |                                                  |                | ×                 |                  |
| 2017-18                                                                                      |                  | Año académico 2017-18                                             | ۷                                                |                |                   |                  |
|                                                                                              | • 11             | po de actividad Selecciona una                                    | ¥                                                |                |                   |                  |
| actividad formati<br>Tipo: ACTIVIDADES FO                                                    | RM               | Modalidad     ACTIVIDADES FO                                      | RMATIVAS TRANSVERSALES<br>RMATIVAS ESPECIFICAS   |                |                   |                  |
| Fecha de creación: 09/<br>Estado actualizado por:<br>(09/02/2018)<br>Mostrar detalle article | 02/<br>Mi        | Descripción     OTRAS ACTIVIDA     PUBLICACIONES     COMUNICACION | DES FORMATIVAS<br>CIENTÍFICAS<br>VES A CONGRESOS |                |                   |                  |
|                                                                                              |                  | MOVILIDAD, EST                                                    | Cance                                            | lar Datos de   | e detalle         |                  |

En lo referente a la Modalidad, les aparecerá en cualquier de los casos "Modalidad: actividad individual"

| Universidad REGISTRO DE A<br>Rey Juan Carlos                            | CTIVIDADES Y PLAN DE INVESTIG/   | CIÓN                         | Cambiar Idioma 🅎 | ¿Necesitas ayudar |                  |
|-------------------------------------------------------------------------|----------------------------------|------------------------------|------------------|-------------------|------------------|
| inicio 🔺 A                                                              | CTIVIDADES 🔺 PLAN INVESTIGA      | IÓN EVALUACIÓN               | TESIS            |                   |                  |
| Actividades                                                             |                                  |                              |                  |                   |                  |
| Año académico 2017-18                                                   | ~                                |                              |                  | 🛃 Exportar a Exce | el 📑 Generar PDF |
| Crear                                                                   | Crear actividad                  |                              |                  | ×                 |                  |
| 2017-18                                                                 | * Año académico 2017-1           | 3 🗸                          |                  |                   |                  |
|                                                                         | * Tipo de actividad ACTIVI       | DADES FORMATIVAS TRANSVERSAL |                  |                   |                  |
| actividad formativa                                                     | * Modalidad Activic              | ad Individual 🗸 🗸            | ]                |                   |                  |
| Fecha de creación: 09/02/<br>Estado actualizado por: Ma<br>(09/02/2018) | Selecci<br>* Descripción Activid | ona una<br>ad Individual     |                  |                   |                  |
| Mostrar detalle actividad                                               |                                  |                              |                  |                   |                  |
|                                                                         |                                  | Ca                           | ancelar Datos e  | de detalle        |                  |
| -                                                                       |                                  | Observación:                 |                  |                   |                  |

Y por último, la descripción es un campo obligatorio, que en el caso de no ser cumplimentado, impedirá crear la actividad correctamente. Posteriormente, aparecerá la siguiente pantalla, en la que deberá rellenar los siguientes campos:

- Descripción.

Onive

- Nombre de la actividad.
- Fecha de inicio de la actividad.
- Fecha del fin de la actividad.
- Número de horas dedicadas.
- Evidencia de aprovechamiento/calificación, donde deberá adjuntar el documento justificativo de haber realizado la actividad correspondiente.
- Descripción de la actividad.

| ivida                |                                                                                             | ×        |
|----------------------|---------------------------------------------------------------------------------------------|----------|
| dénates              | Datos de detalle                                                                            |          |
| demico               | Descripción actividad                                                                       | ene      |
|                      | * Nombre de la actividad                                                                    | = 11     |
|                      |                                                                                             |          |
| 7-18                 | * Fecha de inicio de la actividad                                                           |          |
|                      | * Fecha del fin de la actividad                                                             |          |
| activi               | * Número de horas dedicadas                                                                 |          |
| Fipo: A(<br>Fecha de |                                                                                             |          |
| Estado a<br>09/02/   | * Evidencia de aprovechamiento/Calificación Seleccionar archivo Ningún archivo seleccionado |          |
| Mostrai              | * Descripción de la actividad                                                               |          |
|                      |                                                                                             |          |
|                      | ▼ 24 ∞ ∞ ∕ ■ ∞                                                                              |          |
|                      |                                                                                             |          |
|                      | B / U   S. S. S. E E E E E   E   E   E   🖉 🖉                                                | <i>R</i> |

Una vez rellenados todos los campos, deberemos darle a guardar y así ya habremos subido correctamente la actividad.

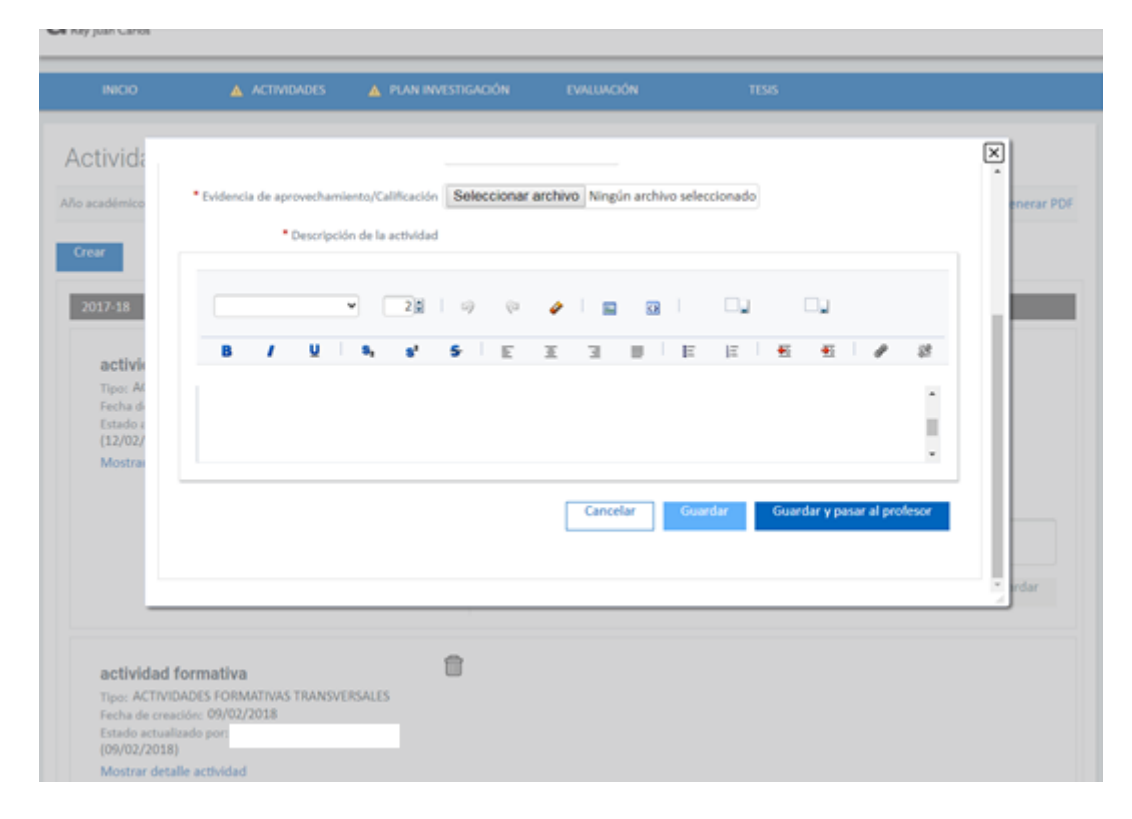

Subida la actividad, podremos editar cualquier aspecto de la misma, como se puede ver en la siguiente imagen

| actividad                                                                                                    | <b></b> |              |            |       |          |         |
|----------------------------------------------------------------------------------------------------|---------|--------------|------------|-------|----------|---------|
| Tipo: ACTIVIDADES FORMATIVAS TRANSVERSALES<br>Fecha de creación: 12/02/2018<br>Estado actualizado por:<br>(32/02/2018) |         |              |            |       |          |         |
| Ocultar detalle actividad                                                                                              |         |              |            |       |          |         |
|                                                                                                    |         | Estado:      | Registrado | v 🕛 🔺 |          |         |
|                                                                                                    |         | Observación: |            |       |          |         |
|                                                                                                    |         |              |            |       | Cancelar | Guardar |
| • Nonbre de la actividad:                                                                                              |         |              |            |       |          |         |
| Fecha de inicio de la actividad:                                                                                       |         |              |            |       |          |         |
| Fecha del fin de la actividad:     Número de horas dedicadas:                                                          |         |              |            |       |          |         |
| Evidencia de aprovechamiento/Calificación:                                                                             |         |              |            |       |          |         |
| Descripción de la actividad:                                                                                           |         |              |            |       |          |         |
|                                                                                                    |         |              |            |       |          | Editar  |
| actividad formativa                                                                                                    | 1       |              |            |       |          |         |
| TIPO: ACTIVIDADES FORMATIVAS TRANSVERSALES                                                                             | _       |              |            |       |          |         |
| Fecha de creación: 09/02/2018<br>Estado actualizado por: 1                                                             |         |              |            |       |          |         |
| (09/02/2018)                                                                                                    |         |              |            |       |          |         |
| Mostrar detaile actividad                                                                                              |         |              |            |       |          |         |

En la "i" de información a lado del estado, como se puede ver en la siguiente imagen, podrá consultar la transición de estados existentes. El estado en el que se debe dejar la actividad es "en revisión"

| Estado: E    | n revisión | · · |  |          |         |
|--------------|------------|-----|--|----------|---------|
| Observación: |            |     |  |          |         |
|              |            |     |  | Cancelar | Guardar |
|              |            |     |  |          |         |
|              |            |     |  |          |         |

La transición de los estados existentes es la siguiente:

Registrado: Es el estado al crear actividad o capítulo del PINV.

**Aceptado:** Estado final que permite al docente dar por válida y concluida la gestión de la actividad o del capítulo del plan de investigación.

**Pendiente de corrección:** Estado que permite al docente indicarle al alumno que hay aspectos de la actividad o del capítulo del plan de investigación que requieren rectificación y corrección, de modo que vuelven a ser editables para el alumno.

**Rechazada**: Estado final que permite al docente dar por no válida y concluida la gestión de la actividad o del capítulo del plan de investigación.

3.1. Documentación de actividad para entregar al tribunal.

Para la generación del archivo pdf con el documento de actividades que deberemos de entregar a los miembros del tribunal tras el depósito de la tesis

| ← → C   Universidad R                 | iey Juan Carlos (ES)   https | //gestion.urjc.es/RAPI/faces/task-flo | w-alumno/documentoAct | tividades        |                   | \$                       |
|---------------------------------------|------------------------------|---------------------------------------|-----------------------|------------------|-------------------|--------------------------|
| Universided REGIST<br>Rey Juan Carlos | RO DE ACTIVIDADES            | Y PLAN DE INVESTIGACIÓN               |                       | Cambiar idioma 🚱 | ¿Necesitas ayuda? | *                        |
| NCO                                   |                              | A PLAN INVESTIGACIÓN                  | EVALUACIÓN            | TESIS            |                   |                          |
| Actividades                           |                              |                                       |                       |                  |                   |                          |
| Año académico 2017-18                 | •                            |                                       |                       |                  | 🛃 Exportar a E    | cel 🔮 <u>Generar PDF</u> |
| Crear                                 |                              |                                       |                       |                  |                   |                          |

## 3.2.NO APTO

Los alumnos que hayan obtenido un "NO APTO" en el curso anterior, deberán subir a la plataforma RAPI las actividades formativas y/o el plan de investigación, seleccionando el año académico en el que hayan obtenido dicha calificación.

# 4. Plan de investigación.

Antes de la finalización del primer año de su adscripción al programa, el doctorando deberá elaborar un Plan de Investigación que incluirá, al menos, la metodología a utilizar y los objetivos a alcanzar, así como los medios y la planificación temporal para lograrlo. A tal efecto, el doctorando cumplimentará el formulario que se facilita en este apartado y lo subirá a la aplicación

En el apartado de "Plan de investigación", podrá "Generar plan", como se muestra en la siguiente imagen. En "Estado" deberá de dejar "Registrado", cuando el tutor y el director de tesis proceda a la revisión del mismo, aparecerá cualquiera de los otros tres estados "

|                                                                                | A ACTIVIDADES                               | A PLAN INVESTIGACIÓN | EVALUACIÓN         | TESIS |                  |        |
|--------------------------------------------------------------------------------|---------------------------------------------|----------------------|--------------------|-------|------------------|--------|
| de Investiga                                                                   | ción                                        |                      |                    |       |                  |        |
| cadémico 2017-18                                                               | •                                           |                      |                    |       | Exportar a Excel | Genera |
| nerar Plan                                                                     |                                             |                      |                    |       |                  |        |
|                                                                                |                                             |                      |                    |       |                  |        |
| PLAN DE INVE<br>Fecha de creación:<br>Estado actualizado                       | OSTIGACION<br>09/02/2018<br>por:            |                      |                    |       |                  |        |
| PLAN DE INVE<br>Fecha de creación:<br>Estado actualizado<br>Mostrar detalle ac | ESTIGACION<br>09/02/2018<br>por:<br>tividad |                      | E-rade Resistando  | ×0 A  |                  |        |
| PLAN DE INVE<br>Fecha de creación:<br>Estado actualizado<br>Mostrar detalle ac | STIGACION<br>09/02/2018<br>per:<br>tividad  | c                    | Estado: Registrado | - 0 A |                  |        |
| PLAN DE INVE<br>Fecha de creación:<br>Estado actualizado<br>Mostrar detalle ac | O9/02/2018<br>par:<br>tividad               | d                    | Estado: Registrado | v 0 🛦 |                  |        |

En el botón de información justo al lado de los estados podrá consultar la transición de estados existentes, como se puede ver en las siguientes imágenes

|                                      | ACTIVICADES                           | PLAN INVESTIGACIÓN | EVALUACIÓN         | TESIS    |                            |      |
|--------------------------------------|---------------------------------------|--------------------|--------------------|----------|----------------------------|------|
| an de Investig                       | jación                                |                    |                    |          |                            |      |
| académico 2017-1                     | 18 👻                                  |                    |                    |          | 🛃 Exportar a Excel 🛛 💼 Ger | erar |
| ienerar Plan                         |                                       |                    |                    |          |                            |      |
| Fecha de creació<br>Estado actualiza | n: 09/02/2018<br>do por:<br>actividad |                    |                    |          |                            |      |
| Mostrar detalle                      |                                       |                    | and the state of a |          |                            |      |
| Mostrar detalle                      |                                       |                    | Estado: Registrado | <u> </u> |                            |      |
| Mostrar detalle                      |                                       | 0                  | bservación:        |          |                            |      |

La transición de estados del Plan de Investigación es la siguiente:

Registrado: Es el estado por defecto al crear actividad o capítulo del PINV

**Aceptado:** Estado final que permite al docente dar por válida y concluida la gestión de la actividad o del capítulo del plan de investigación.

**Pendiente de corrección:** Estado que permite al docente indicarle al alumno que hay aspectos de la actividad o del capítulo del plan de investigación que requieren rectificación y corrección, de modo que vuelven a ser editables para el alumno.

**Rechazada:** Estado final que permite al docente dar por no válida y concluida la gestión de la actividad o del capítulo del plan de investigación.

La aparición del símbolo que se puede ver en la siguiente imagen, implica la revisión por parte del director y/o tutor de tesis.

#### 4.1.Plan de investigación a partir del segundo curso.

Los doctorando que se encuentren a partir del segundo curso de doctorado deben de rellenar el apartado de "Progreso de la tesis año 2" indicando si han subido un nuevo Plan de Investigación o si por el contrario, mantienen el plan de investigación del año anterior.

| Plan de In                                                                                                    | Datos de detalle                                                                                                    |                                                 |                                                               |                               | ×            |  |
|----------------------------------------------------------------------------------------------------|----------------------------------------------------------------------------------------------------|-------------------------------------------------|---------------------------------------------------------------|-------------------------------|--------------|--|
| Año académico                                                                                                    | Descr                                                                                                    | Descripción PLAN DE INVESTIGACION               |                                                               |                               |              |  |
| Generar Pla                                                                                                    | * Plan de Investig                                                                                                    | Formulario Plan de<br>investigacion<br>pdf      | Sele                                                          | Ningún archivo Ningún archivo | seleccionado |  |
| 2017-18                                                                                                    | Plan de Investigación modi                                                                                                    | Icado Seleccionar arch                          | Ningún archivo                                                | seleccionado                  |              |  |
| PLAN                                                                                                    | Archivo de protección de                                                                                                    | datos Seleccionar arch                          | Ningún archivo                                                | seleccionado                  |              |  |
| Estado<br>(27/02,                                                                                                    | <ul> <li>Progreso de la tesis</li> </ul>                                                                                                    | año 1 Plan de investigació                      | Plan de investigación del primer año de doctorado (2017-2018) |                               |              |  |
| Ocultar                                                                                                    | • Progreso de la tesis                                                                                                    | año 2                                           |                                                               |                               |              |  |
|                                                                                                    | Progreso de la tesis                                                                                                    | año 3                                           |                                                               |                               |              |  |
|                                                                                                    | Progreso de la tesis                                                                                                    | año 4                                           |                                                               |                               | redar        |  |
| <ul> <li>Plan de Ins<br/>Plan de Ins<br/>Archivo de</li> <li>Progreso d<br/>Progreso d<br/>Progreso d</li> <li>Progreso d<br/>Progreso d</li> </ul> | nvestigación: Formutario Plan de Investiga<br>estigación modificado:<br>protección de datos:<br>de la tesis año 1: Plan de investigación de<br>le la tesis año 3:<br>le la tesis año 3:<br>le la tesis año 4:<br>le la tesis año 5:<br>le la tesis año 5:<br>le la tesis año 6:<br>le la tesis año 7: | Son María Aidé.pdf<br>I primer año de doctorado | (2017-2018)                                                   |                               |              |  |

El símbolo de exclamación en cualquiera de los apartados, es debido a actualizaciones en el sistema.

## 4.2.NO APTO.

Los alumnos que hayan obtenido un "NO APTO" en el curso anterior, deberán subir a la plataforma RAPI las actividades formativas y/o el plan de investigación, seleccionando el año académico en el que hayan obtenido dicha calificación

#### 5. Evaluación

En el apartado de "Evaluación", podrá consultar las valoraciones del tutor/director, así como la calificación de la comisión, como puede ver en la siguiente imagen:

| Universidad REGISTRO DE ACTIVIDADES Y PLAN DE INVESTIGACIÓN<br>Rey Juan Carlos |                |                      |            | Cambiar Idioma 🍞 🤞 | Necesitas ayuda?  |
|--------------------------------------------------------------------------------|----------------|----------------------|------------|--------------------|-------------------|
| INICIO                                                                         | ACTIVIDADES    | A PLAN INVESTIGACIÓN | EVALUACIÓN | TESIS              |                   |
| valuación                                                                      |                |                      |            |                    |                   |
| pacadémico 2016-17                                                             | ~              |                      |            |                    | 🛃 Exportar a Exce |
| 016-17                                                                         |                |                      |            |                    |                   |
| aloraciones del tu                                                             | tor / director |                      |            |                    |                   |
| po de valoración: Evalua                                                       | ación Conjunta |                      |            |                    |                   |
| aloración: Favorable                                                           |                |                      |            |                    |                   |
| echa: 06/07/2017                                                               |                |                      |            |                    |                   |
| bservaciones:                                                                  |                |                      |            |                    |                   |
| nforme:                                                                        | Director f     | firmado 1.pdf        |            |                    |                   |
| alificación final de la CA                                                     |                |                      |            |                    |                   |
| alificaciones de la                                                            | comisión       |                      |            |                    |                   |
| ipo de calificación: Evalu                                                     | ación Conjunta |                      |            |                    |                   |
| onvocatoria: Ordinaria                                                         |                |                      |            |                    |                   |
| alificación: APTO                                                              |                |                      |            |                    |                   |
| bservaciones de la calific                                                     | ación:         |                      |            |                    |                   |
|                                                                                | 7 107 (2017    |                      |            |                    |                   |

# 6. Tesis

Los campos relacionados con la Tesis, se rellenarán con el depósito de la tesis.

|                                                                             | 🔺 PLAN INVESTIGACIÓN |  |  |
|-----------------------------------------------------------------------------|----------------------|--|--|
|                                                                             |                      |  |  |
| Tesis<br>Instrucciones y documentación                                      |                      |  |  |
| Título                                                                      |                      |  |  |
| Sin datos                                                                   |                      |  |  |
| Depósito                                                                    |                      |  |  |
| Fecha límite del deposito de tesis: 19/10/2020<br>Fecha depósito: Sin datos |                      |  |  |
| Líneas de investigación                                                     |                      |  |  |
| Sin datos                                                                   |                      |  |  |
| Tribunal                                                                    |                      |  |  |
| Sin conformar                                                               |                      |  |  |
| Suplentes                                                                   |                      |  |  |
| sin conformar<br>Calificación                                               |                      |  |  |
| Sin calificar                                                               |                      |  |  |

Contacto para incidencias sobre la aplicación RAPI: escueladoctorado.aplicaciones@urjc.es, tfno. 914884579